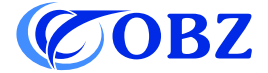

# **Bedienungsanleitung** 1D 2D QR Barcode Scanner

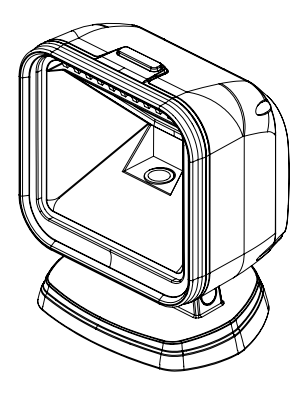

Model: RF-80

## Inhalt

| Werkseinstellung                      | 3  |
|---------------------------------------|----|
| Strukturdiagramm                      | 4  |
| Technische Parameter                  | 5  |
| Endezeichen                           | 6  |
| Präfix-Einstellung                    | 7  |
| Suffix-Einstellung                    | 7  |
| Leseintervalleinstellung              | 8  |
| Summereinstellung                     | 8  |
| Einstellung des invertierten Barcodes | 8  |
| Tastatursprache                       | 9  |
| Barcode-Einstellungen                 | 9  |
| Barcode-Konvertierung                 | 10 |
| QR-Code URL Barcode Konfiguration     | 11 |
| Datencodes                            | 11 |
| Symboltabelle                         | 15 |
| Probleme und Lösungen                 | 17 |

# 

## Werkseinstellung

#### Strukturdiagramm

(1) Taste: Auslösetaste

(2) Anzeiger: Einschaltanzeige: Blaues Licht ist immer an.

Leseanzeiger: rotes Licht blinkt.

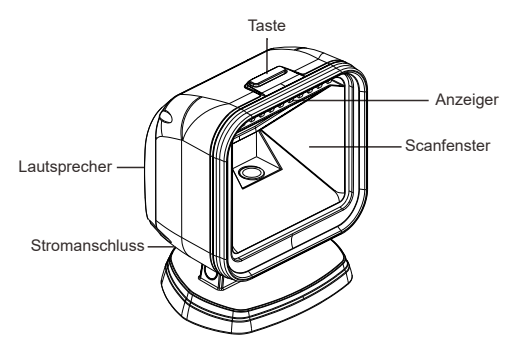

Wie man einrichtet?

Schließen Sie das USB-Ende des Kabels korrekt an den USB-Anschluss des Hostgeräts und das RJ45-Ende des Kabels an den Barcodescanner an.

Was kann das Lesegerät?

Das Gerät kann 1D- und 2D-Barcodes, die in den technischen Parametern (siehe Seite 5) aufgeführt sind, von Papier oder LED-Display lesen. Er ist kompatibel mit Windows-, Android- und Linux-Betriebssystemen.

Was kann das Gerät nicht?

Er kann nicht mit Javapos, Opos und Square pos kompatibel sein.

#### **Technische Parameter**

| Barcode Scanner                           |                                                                                                    |  |  |
|-------------------------------------------|----------------------------------------------------------------------------------------------------|--|--|
| Datenelement                              | Parameter                                                                                                    |  |  |
| Typ der Lichtquelle                       | Rot LED                                                                                                    |  |  |
| Genauigkeit der<br>Dekodierung            | Code 39 4mil                                                                                                    |  |  |
| Dekodierfähigkeit                         | <ul> <li>1D: Codabar, Code 39, Code 32Pharmaceutical<br/>(PARAF), Interleaved 2 of 5, NEC 2 of 5, Code 93,<br/>Straight 2 of 5 Industial, Straight 2 of 5 IATA,<br/>Matrix 2 of 5, Code 11, Code 128, GS1-128,<br/>UPC-A, UPC-E, EAN / JAN-8, EAN / JAN-13,<br/>MSI, GS1 DataBar-Omnidirectional,<br/>Gs1 DataBar Limited, GS1 DataBar Expanded,<br/>China Post (Hong Kong 2 of 5), Korea Post.</li> <li>2D: PDF417, Micro PDF417, QR Code, Data<br/>Matrix, MaxiCode, Aztec, HanXin, Codeblock A,<br/>Codeblock F, GS1 Composite Codes.</li> </ul> |  |  |
| Bewegungstoleranz                         | 4 m/s                                                                                                    |  |  |
| Auflösung                                 | 640x480px                                                                                                    |  |  |
| Scan-Modus                                | Automatische Erkennung                                                                                                    |  |  |
| Abstand zwischen<br>Lesegerät und Barcode | 10mm-160mm (EAN13 13mil 90%PCS)                                                                                                    |  |  |
| Bitfehlerrate                             | 1/500 Tausend                                                                                                    |  |  |
| Mensch-Maschine-<br>Interaktion           | Anzeiger: blaue Betriebsanzeige; blinkendes<br>blaues Licht, Aufforderung zum Lesen des Codes.<br>Summer: Startaufforderung, Aufforderung zum<br>Lesen des Codes.                                                                                                    |  |  |

Continue the table below

Continue to the table

| Systemkompatibilität | Windows XP/7/8/10, Linux, Android               |
|----------------------|-------------------------------------------------|
| Material             | ABS+PC                                          |
| Länge des Kabels     | 2m                                              |
| Arbeitsstrom         | 240mA                                           |
| Arbeitsspannung      | DC 5V±5%                                        |
| Stoßfestigkeit       | Übersteht einen freien Fall aus 1.5 Metern Höhe |
| Betriebstemperatur   | 0°C~50°C                                        |
| Lagertemperatur      | -40°C~70°C                                      |
| Betriebsfeuchtigkeit | 0%-95% RH ohne Kondensation                     |

#### Endezeichen

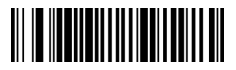

CR (Standardeinstellung)

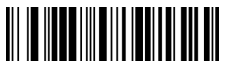

TAB

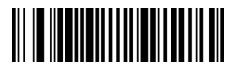

CR&LF

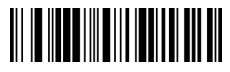

Kein

#### Präfix-Einstellung

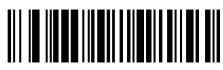

Präfix hinzufügen

- Schritt 1: Scannen Sie den "Präfix hinzufügen" Code.
- Schritt 2: Bestimmen Sie die Symbologie für das hinzuzufügende Präfix oder Suffix und ermitteln Sie den 2-stelligen Hexadezimalwert aus der " Symboltabelle ".
- Schritt 3: Scannen Sie die 2 hexadezimalen Ziffern in der Tabelle im Anhang dieses Handbuchs oder scannen Sie 9,9, um alle Symbologien zu verwenden.
- Schritt 4: Ermitteln Sie den hexadezimalen Wert des Präfix/Suffix aus der ASCII- Konvertierungstabelle.
- Schritt 5: Scannen Sie den 2-stelligen hexadezimalen Wert in der Tabelle im Anhang dieses Handbuchs.
- Schritt 6: Wiederholen Sie die Schritte 4 und 5 für jedes Präfix/Suffixzeichen.
- Schritt 7: Scannen Sie den "Speichern"-Barcode, um zu beenden und zu speichern, oder scannen Sie den "Verwerfen"-Barcode, um ohne Speichern zu beenden. Wiederholen Sie die Schritte 1-6, um Präfixes oder Suffixe für andere Symbologien hinzuzufügen.

#### Suffix-Einstellung

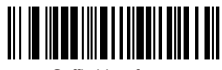

Suffix hinzufügen

Hinweis: Das Suffix wird auf die gleiche Weise hinzugefügt wie das Präfix.

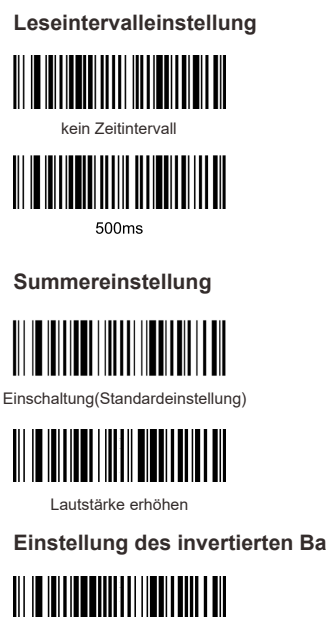

Nur normalen Barcode lesen (Standardeinstellung)

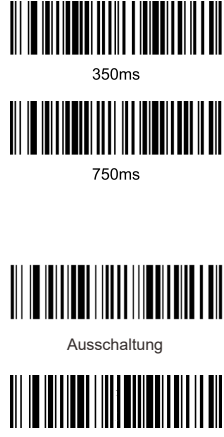

Lautstärke reduzieren

## Einstellung des invertierten Barcodes

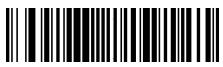

Nur normale und invertierte Barcodes lesen

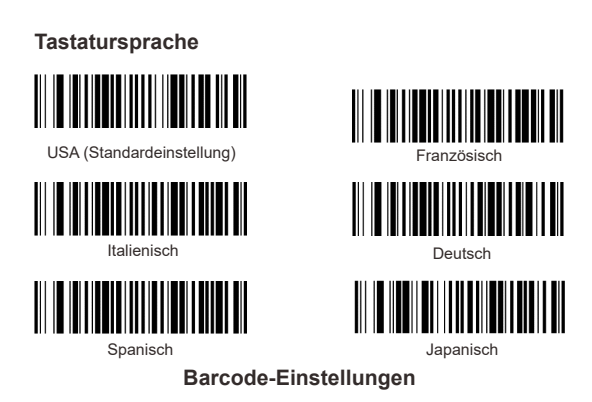

#### Einstellung des umgekehrten Barcodes

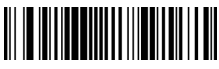

Aktivieren

#### Alle 1D-Barcodes

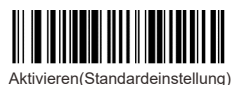

Deaktivieren (Standardeinstellung)

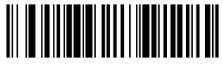

Deaktivieren

#### Alle 2D-Barcodes

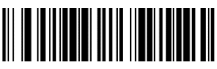

Aktivieren(Standardeinstellung)

#### EAN-8

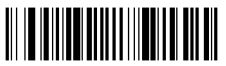

Aktivieren(Standardeinstellung)

#### UPC-E

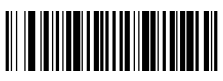

Aktivieren

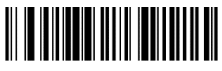

Deaktivieren

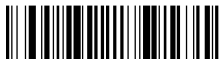

Deaktivieren

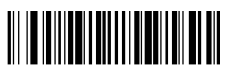

Deaktivieren(Standardeinstellung)

#### Barcode-Konvertierung

#### UPCA konvertiert EAN13

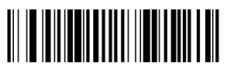

Aktivieren

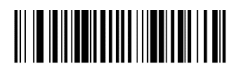

Deaktivieren(Standardeinstellung)

## EAN 13 konvertiert ISBN

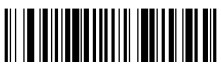

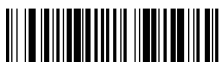

Aktivieren

Deaktivieren(Standardeinstellung)

#### QR-Code URL Barcode Konfiguration

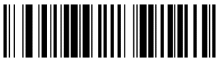

Deaktivieren(Standardeinstellung)

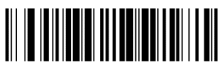

Aktivieren

#### Datencodes

#### Anhang 1:

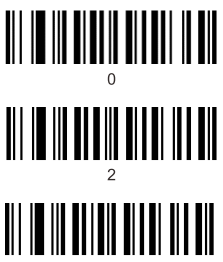

4

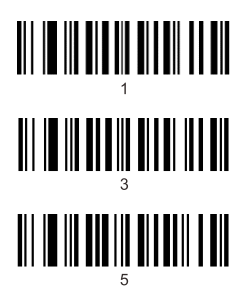

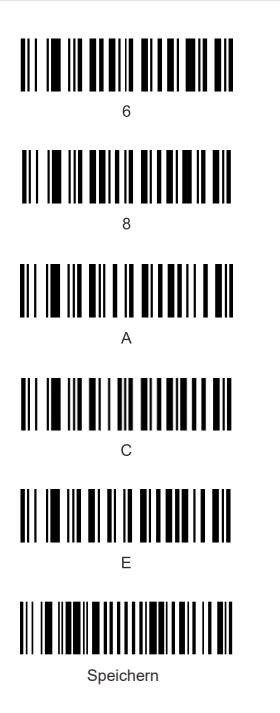

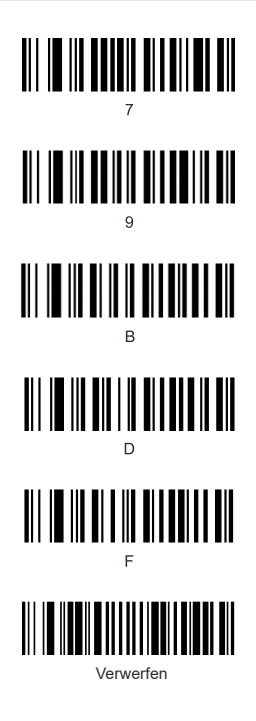

#### Anhang 2:

| Hex | Char |                           |
|-----|------|---------------------------|
| 00  | NUL  | (Null char.)              |
| 01  | SOH  | (Start of Header)         |
| 02  | STX  | (Start of Text)           |
| 03  | ETX  | (End of Text)             |
| 04  | EOT  | (End of Transmission)     |
| 05  | ENQ  | (Enquiry)                 |
| 06  | ACK  | (Acknowledgment)          |
| 07  | BEL  | (Bell)                    |
| 08  | BS   | (Backspace)               |
| 09  | HT   | (Horizontal Tab)          |
| 0a  | LF   | (Line Feed)               |
| 0b  | VT   | (Vertical Tab)            |
| 0c  | FF   | (Form Feed)               |
| 0d  | CR   | (Carriage Return)         |
| 0e  | SO   | (Shift Out)               |
| Of  | SI   | (Shift In)                |
| 10  | DLE  | (Data Link Escape)        |
| 11  | DC1  | (XON) (Device Control 1)  |
| 12  | DC2  | (Device Control 2)        |
| 13  | DC3  | (XOFF) (Device Control 3) |
| 14  | DC4  | (Device Control 4)        |
| 15  | NAK  | (Negative Acknowledgment) |
| 16  | SYN  | (Synchronous Idle)        |
| 17  | ETB  | (End of Trans. Block)     |
| 18  | CAN  | (Cancel)                  |
| 19  | EM   | (End of Medium)           |
| 1a  | SUB  | (Substitute)              |
| 1b  | ESC  | (Escape)                  |
| 1c  | FS   | (File Separator)          |
| 1d  | GS   | (Group Separator)         |
| 1e  | RS   | (Request to Send)         |

|    | Char                        |  |
|----|-----------------------------|--|
| 40 | @ (AT Symbol)               |  |
| 41 | A                           |  |
| 42 | В                           |  |
| 43 | С                           |  |
| 44 | D                           |  |
| 45 | E                           |  |
| 46 | F                           |  |
| 47 | G                           |  |
| 48 | н                           |  |
| 49 | I                           |  |
| 4a | J                           |  |
| 4b | к                           |  |
| 4c | L                           |  |
| 4d | М                           |  |
| 4e | N                           |  |
| 4f | 0                           |  |
| 50 | Р                           |  |
| 51 | Q                           |  |
| 52 | R                           |  |
| 53 | S                           |  |
| 54 | Т                           |  |
| 55 | U                           |  |
| 56 | V                           |  |
| 57 | W                           |  |
| 58 | Х                           |  |
| 59 | Y                           |  |
| 5a | Z                           |  |
| 5b | [ (Left / Opening Bracket)  |  |
| 5c | \ (Back Slash)              |  |
| 5d | ] (Right / Closing Bracket) |  |
| 5e | (Caret / Circumflex)        |  |

Continue the table below

#### Continue to the table

| 1f | US | (Unit Separator)              |
|----|----|-------------------------------|
| 20 | SP | (Space)                       |
| 21 | !  | (Exclamation Mark)            |
| 22 |    | (Double Quote)                |
| 23 | #  | (Number Sign)                 |
| 24 | \$ | (Dollar Sign)                 |
| 25 | %  | (Percent)                     |
| 26 | &  | (Ampersand)                   |
| 27 | •  | (Single Quote)                |
| 28 | (  | (Right / Closing Parenthesis) |
| 29 | )  | (Right / Closing Parenthesis) |
| 2a | •  | (Asterisk)                    |
| 2b | +  | (Plus)                        |
| 2c |    | (Comma)                       |
| 2d | -  | (Minus / Dash)                |
| 2e | •  | (Dot)                         |
| 2f | 1  | (Forward Slash)               |
| 30 | 0  |                               |
| 31 | 1  |                               |
| 32 | 2  |                               |
| 33 | 3  |                               |
| 34 | 4  |                               |
| 35 | 5  |                               |
| 36 | 6  |                               |
| 37 | 7  |                               |
| 38 | 8  |                               |
| 39 | 9  |                               |
| 3a | :  | (Colon)                       |
| 3b | ;  | (Semi-colon)                  |
| 3c | <  | (Less Than)                   |
| 3d | =  | (Equal Sign)                  |
| 3e | >  | (Greater Than)                |
| 3f | ?  | (Question Mark)               |

| 5f | -   | (Underscore)          |
|----|-----|-----------------------|
| 60 |     | (Grave Accent)        |
| 61 | а   |                       |
| 62 | b   |                       |
| 63 | с   |                       |
| 64 | d   |                       |
| 65 | е   |                       |
| 66 | f   |                       |
| 67 | g   |                       |
| 68 | h   |                       |
| 69 | i   |                       |
| 6a | j   |                       |
| 6b | k   |                       |
| 6c | T   |                       |
| 6d | m   |                       |
| 6e | n   |                       |
| 6f | 0   |                       |
| 70 | р   |                       |
| 71 | q   |                       |
| 72 | r   |                       |
| 73 | s   |                       |
| 74 | t   |                       |
| 75 | u   |                       |
| 76 | v   |                       |
| 77 | w   |                       |
| 78 | х   |                       |
| 79 | У   |                       |
| 7a | z   |                       |
| 7b | {   | (Left/ Opening Brace) |
| 7c | T   | (Vertical Bar)        |
| 7d | }   | (Right/Closing Brace) |
| 7e | ~   | (Tilde)               |
| 7f | DEL | (Delete)              |

#### Symboltabelle

| Symbology                          | Hex |
|------------------------------------|-----|
| Codabar                            | 61  |
| Code 11                            | 68  |
| Code 128                           | 6A  |
| Code 32 Pharmaceutical (PARAF)     | 3C  |
| Code 39 (supports Full ASCII mode) | 62  |
| TCIF Linked Code 39 (TLC39)        | 54  |
| Code 93 and 93i                    | 69  |
| EAN                                | 64  |
| EAN-13 (including Bookland EAN)    | 64  |
| EAN-13 with Add-On                 | 64  |
| EAN-13 with Extended Coupon Code   | 64  |
| EAN-8                              | 44  |
| EAN-8 with Add-On                  | 44  |
| GS1                                |     |
| GS1 DataBar                        | 79  |
| GS1 DataBar Limited                | 7B  |
| GS1 DataBar Expanded               | 7D  |
| GS1-128                            | 49  |
| China Post (Hong Kong 2 of 5)      | 51  |
| Interleaved 2 of 5                 | 65  |
| Matrix 2 of 5                      | 6D  |
| NEC 2 of 5                         | 59  |

Continue the table below

| Continue to the table                |    |
|--------------------------------------|----|
| Straight 2 of 5 IATA                 | 66 |
| Straight 2 of 5 Industrial           | 66 |
| MSI                                  | 67 |
| Telepen                              | 74 |
| UPC                                  |    |
| UPC-A                                | 63 |
| UPC-A with Add-On                    | 63 |
| UPC-A with Extended Coupon Code      | 63 |
| UPC-E                                | 45 |
| UPC-E with Add-On                    | 45 |
| UPC-E1                               | 45 |
| Aztec Code                           | 7A |
| Chinese Sensible Code (Han Xin Code) | 48 |
| Codablock A                          | 56 |
| Codablock F                          | 71 |
| Code 49                              | 6C |
| Data Matrix                          | 77 |
| GS1                                  | 79 |
| GS1 Composite                        | 79 |
| GS1 DataBar Omnidirectional          | 79 |
| MaxiCode                             | 78 |
| PDF417                               | 72 |
| MicroPDF417                          | 52 |
| QR Code                              | 73 |
| Micro QR Code                        | 73 |

#### Probleme und Lösungen

#### Problem 1: Der Barcode-Scanner funktioniert nicht richtig:

 Der Barcodescanner wird nicht mit Strom versorgt, überprüfen Sie den USB-Anschluss und die Stromversorgung des Hostgeräts, versuchen Sie, das USB-Kabel wieder anzuschließen.

2. Falsches USB-Kabel verwendet, verwenden Sie bitte das Original-USB-Kabel, das in der Packung enthalten ist.

3. Das USB-Kabel ist lose, versuchen Sie es erneut anzuschließen.

4. Prüfen Sie, ob der Auslöser des Barcodescanners richtig funktioniert.

## Problem 2: Der Barcodescanner liest korrekt, aber die Ausgabe ist falsch oder es gibt keine Ausgabe.

 Wenn die Ausgabe aus verschlüsselten Zeichen besteht, kann es sein, dass die Ausgabegeschwindigkeit des Barcodescanners viel höher ist als die Empfangsgeschwindigkeit des USB-Anschlusses des Hostgeräts. Bitte wenden Sie sich an unser technisches Team, um Einzelheiten zu den Einstellungsschritten zur Verlangsamung der Ausgabegeschwindigkeit zu erfragen.

 Wenn der Barcodescanner korrekt liest, aber keine Ausgabe erfolgt, versuchen Sie, das USB-Kabel wieder an das Hostgerät anzuschließen.

3. Wenn die Ausgabe verstümmelte oder falsche Zeichen enthält, versuchen Sie, die Sprache der Tastatur entsprechend einzustellen (siehe Seite 9).

# Problem 3: Der Barcodescanner kann keine Barcodes lesen, mögliche Ursachen:

1. Der Barcodetyp ist nicht in den technischen Parametern aufgeführt (siehe Seite 5).

 Der Barcodetyp ist in der Liste der technischen Parameter aufgeführt, aber standardmäßig deaktiviert. Versuchen Sie, ihn zu aktivieren (siehe Seite 9-10).

3. Invertierter Barcode muss aktiviert werden (siehe Seite 8).

4. Die Liste der Barcodetypen in den technischen Parameter, die bereits aktiviert ist, kann immer noch nicht gelesen werden. Bitte versuchen Sie, weitere Unterstützung von unserem technischen Team anzufordern.

5. QR-Code mit Website/URL-Link ist standardmäßig nicht zu lesen (siehe Seite 11 zur Aktivierung).

Wenn andere Fragen oder Probleme nicht gelöst werden können, wenden Sie sich bitte an unser technisches Team, um Hilfe zu erhalten.

Für weitere Informationen können Sie sich gerne an uns wenden, um technische Unterstützung zu erhalten.

Unterstützung für den Dienst: support@obzshop.com